Repro Schicker AG, Grabenstrasse 14, CH-6340 Baar Tel. +41 (0)41 768 19 13 www.video-technik.ch

Sehr geehrter Kunde! Bitte lesen Sie die nachfolgenden Hinweise vor der Installation bzw. Inbetriebnahme genau durch, damit Sie in den vollen Genuß aller Produktvorteile kommen.

# **Klientsoftware**

# Art. Nr. 11912-15-K

Repro Schicker AG, Grabenstrasse 14, CH-6340 Baar Tel. +41 (0)41 768 19 13 www.video-technik.ch

#### Installation

Führen Sie Setup.exe aus und folgen Sie weiteren Anweisungen.

Die Daten werden entpackt.

Drücken Sie den Button "Next", um mit der Installation fortzufahren

Geben Sie hier den Benutzernamen und den Firmennamen ein

Wählen Sie einen Zielordner für das Programm bzw. klicken Sie auf "Next", um dem Vorgegebenen Ordner zu nutzen (empfohlen).

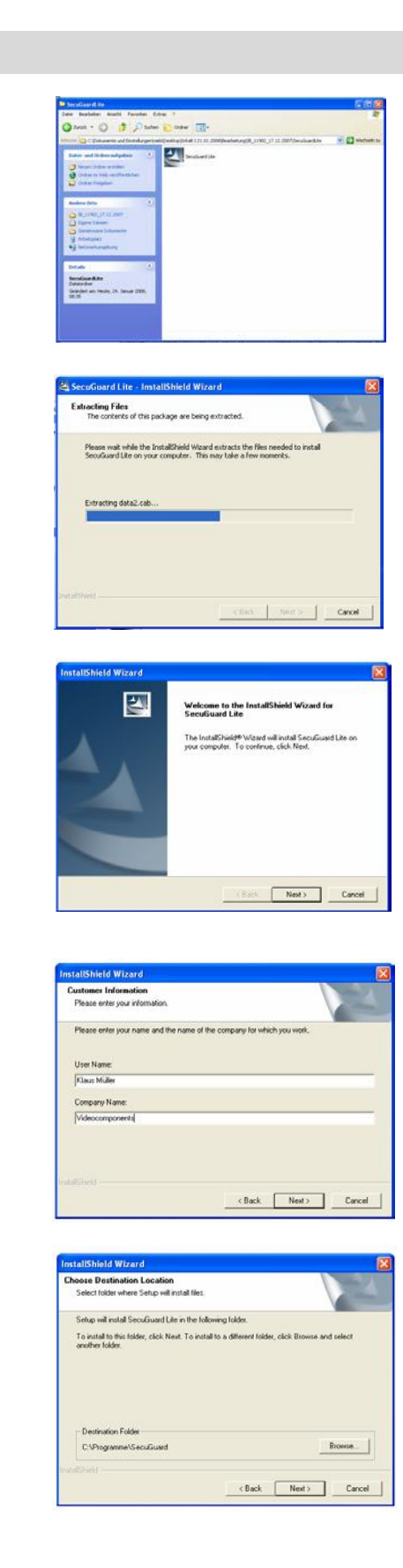

Repro Schicker AG, Grabenstrasse 14, CH-6340 Baar Tel. +41 (0)41 768 19 13 www.video-technik.ch

ed Lite Setup is per

am files... system32\uppit7-5.2.dll

16%

Bestätigen Sie mit "Next" den angegebenen Namen für den Programmordner oder geben Sie einen neuen Namen ein.

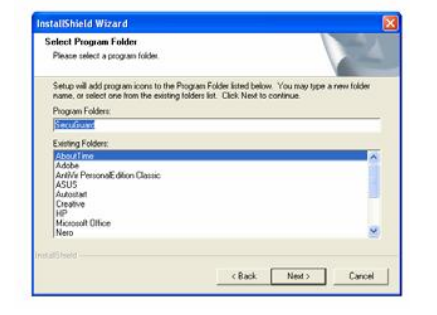

Die Software, die für diese Hardware installiert wird Audio, Video- und Gamecontroller

hat den Windows-Logo-Test nicht bestanden, der die Komp-Windows XP überprüft. (Watum ist desen Test wichtig?)

der Installation dieser Sof

Installation fortsetzen Installation abbrechen

Das Programm wird installiert

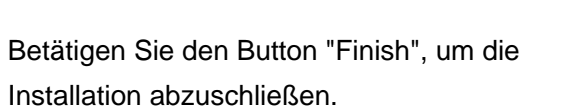

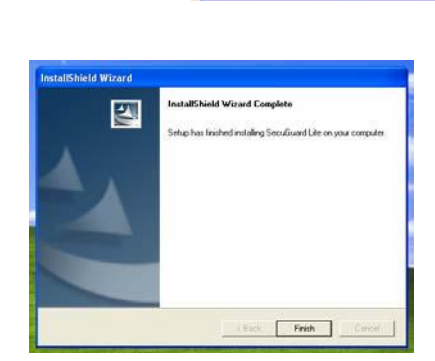

Cancel

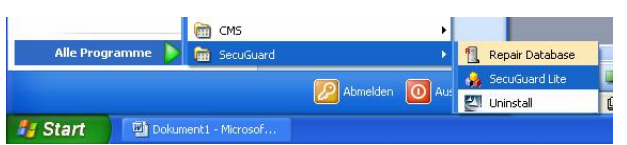

| User     | Geben Sie einen Benutzernamen         |
|----------|---------------------------------------|
|          | ein, über den Sie eine Verbindung zur |
|          | CMS Software herstellen               |
|          | wollen.                               |
| Password | Geben Sie hier ein Passwort für das   |

Login ein.

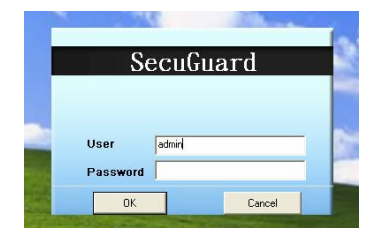

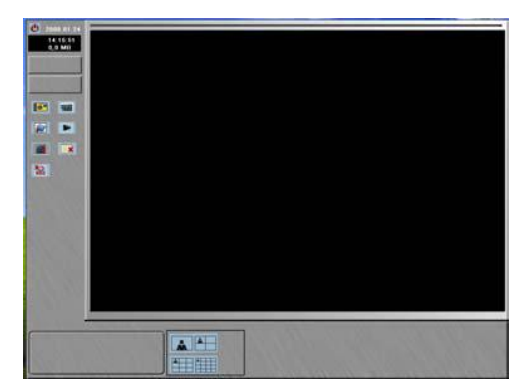

Repro Schicker AG, Grabenstrasse 14, CH-6340 Baar Tel. +41 (0)41 768 19 13 www.video-technik.ch

#### Bedienung der Software

#### Anwendungseinstellungen

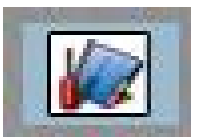

#### Benutzerverwaltung

| 2008 04 29         11 10 64         12,01 08         0         11 10 64         12,01 08         11 10 64         12,01 08         11 10 64         12,01 08         11 10 64         12,01 08         11 10 64         12,01 08         11 10 64         11 10 64         12,01 08         11 10 64         11 10 64         11 10 64         11 10 64         11 10 64         11 10 64         11 10 64         11 10 64         11 10 64         11 10 64         11 10 64         11 10 64         11 10 64         11 10 64         11 10 64         11 10 64         11 10 64         11 10 64         11 10 64         11 10 64         11 10 64         11 10 64         11 10 64         11 10 64         11 10 64         11 10 64         11 10 64         11 10 64         11 10 64         11 10 64 <td< th=""><th>Kamera-Gerat Einstellung       Systeminformation       Aufmation         Administrator       Pacewort:       Pacewort:         Pacewort:       Pacewort:       Pacewort:         Pacewort:       Pacewort:       Pacewort:         Benutzerliste       Benutzerliste       Benutzer         Benutzer       Pass       Beschreibung       Kamera(s)         Status       Status       Status       Status         Benutzer       Pass       Beschreibung       Kamera(s)         Benutzer       Pass       Beschreibung       Kamera(s)         Benutzer       Pass       Beschreibung       Kamera(s)         Beschreibung       Kamera(s)       Beschreibung       Kamera(s)         Beschreibung       Kamera(s)       Beschreibung       Kamera(s)         Beschreibung       Kamera(s)       Beschreibung       Kamera(s)         Beschreibung       Kamera(s)       Beschreibung       Kamera(s)         Beschreibung       Kamera(s)       Beschreibung       Kamera(s)         Beschreibung       Kamera(s)       Beschreibung       Kamera(s)         Beschreibung       Kamera(s)       Beschreibung       Kamera(s)         Beschreibung       Kamera(s)</th><th>Anne     Zeitplan     Denutzerverwaltung       Benutzerinformation     Benutzer:       Passwort     Passwort       Passwort bestätigen:     Benutzersche       Benutzersche     Benutzersche       Benutzersche     Benutzersche       Benutzersche     Benutzersche       Maskämete     Abspielen       Fuhrdahmet     Renovarientice       Kameralite     Kamera 2       Kameralite     Kamera 3       Rameralite     Ramera 2       Bezubeten     Beabeten</th><th></th></td<> | Kamera-Gerat Einstellung       Systeminformation       Aufmation         Administrator       Pacewort:       Pacewort:         Pacewort:       Pacewort:       Pacewort:         Pacewort:       Pacewort:       Pacewort:         Benutzerliste       Benutzerliste       Benutzer         Benutzer       Pass       Beschreibung       Kamera(s)         Status       Status       Status       Status         Benutzer       Pass       Beschreibung       Kamera(s)         Benutzer       Pass       Beschreibung       Kamera(s)         Benutzer       Pass       Beschreibung       Kamera(s)         Beschreibung       Kamera(s)       Beschreibung       Kamera(s)         Beschreibung       Kamera(s)       Beschreibung       Kamera(s)         Beschreibung       Kamera(s)       Beschreibung       Kamera(s)         Beschreibung       Kamera(s)       Beschreibung       Kamera(s)         Beschreibung       Kamera(s)       Beschreibung       Kamera(s)         Beschreibung       Kamera(s)       Beschreibung       Kamera(s)         Beschreibung       Kamera(s)       Beschreibung       Kamera(s)         Beschreibung       Kamera(s) | Anne     Zeitplan     Denutzerverwaltung       Benutzerinformation     Benutzer:       Passwort     Passwort       Passwort bestätigen:     Benutzersche       Benutzersche     Benutzersche       Benutzersche     Benutzersche       Benutzersche     Benutzersche       Maskämete     Abspielen       Fuhrdahmet     Renovarientice       Kameralite     Kamera 2       Kameralite     Kamera 3       Rameralite     Ramera 2       Bezubeten     Beabeten |           |
|----------------------------------------------------------------------------------------------------|----------------------------------------------------------------------------------------------------|----------------------------------------------------------------------------------------------------|-----------|
|                                                                                                    |                                                                                                    | 0k                                                                                                    | Abbrechen |
|                                                                                                    |                                                                                                    |                                                                                                    |           |

#### Administrator

Passwort

Geben Sie in diese Zeile das Administratorpasswort ein.

Passwort bestätigen

Bestätigen Sie das Passwort, indem Sie es in diese Zeile noch einmal eintragen.

Im Auslieferungszustand ist kein Passwort für den Administrator vergeben.

Der Benutzername lautet "admin" und ist nicht veränderbar.

Nur als Administrator haben Sie die Berechtigung Benutzer anzulegen und die Rechtevergabe zu überwachen.

#### **Benutzerinformation**

| Benutzer            | Geben Sie in diese Zeile den Namen des Benutzers ein.         |
|---------------------|---------------------------------------------------------------|
| Passwort            | Geben Sie in diese Zeile das Passwort des Benutzers ein.      |
| Passwort bestätigen | Bestätigen Sie das Passwort, indem Sie es in diese Zeile noch |
|                     | einmal eintragen.                                             |

Repro Schicker AG, Grabenstrasse 14, CH-6340 Baar Tel. +41 (0)41 768 19 13 www.video-technik.ch

| Benutzerrechte | tzerrechte Hier erfolgt die Vergabe der Benutzerrechte für den unter |                                                   |  |
|----------------|----------------------------------------------------------------------|---------------------------------------------------|--|
|                | Benutzerinformation ang                                              | elegten Benutzer.                                 |  |
|                | Betrachten                                                           | Hier erfolgt die Vergabe der Rechte für das       |  |
|                |                                                                      | Betrachten der Kameras im System. Hier            |  |
|                |                                                                      | wird für jeden Benutzer die Multi-Kamera- Ansicht |  |
|                |                                                                      | und die Möglichkeit der                           |  |
|                |                                                                      | Kartenfunktion aktiviert bzw. deaktiviert.        |  |
|                | Systemoperation                                                      | Hier vergeben Sie für jeden Benutzer              |  |
|                |                                                                      | individuell die Rechte der Bedienung.             |  |
|                | Kameraliste                                                          | Hier erfolgt die Vergabe der Rechte für die       |  |
|                |                                                                      | Bedienung der einzelnen Kameras im                |  |
|                |                                                                      | System.                                           |  |
|                |                                                                      |                                                   |  |
| Benutzerliste  | Alle registrierten Benutze                                           | er werden hier aufgelistet.                       |  |
|                | Sollen Änderungen an de                                              | en Rechten vorhandener Benutzer vorgenommen       |  |
|                | werden, klicken Sie den                                              | entsprechenden Benutzer                           |  |
|                | an. Auf der rechten Seite                                            | erscheinen die Daten des Benutzers und können     |  |
|                | editiert werden. Betätiger                                           | n Sie nach abschluss der                          |  |
|                | Änderungen den Button                                                | Bearbeiten" und der Benutzer erscheint            |  |
|                | mit geänderten Daten in                                              | der Benutzerliste.                                |  |
|                | Soll ein vorhandener Ber                                             | nutzer gelöscht werden, klicken Sie den           |  |
|                | entsprechenden Benutze                                               | r an und betätigen Sie den Button                 |  |
|                | "Löschen". Der Benutzer                                              | wird aus der Liste entfernt.                      |  |
| Bearbeiten     | Klicken Sie hier, um eine                                            | n neuen Benutzer anzulegen bzw. um                |  |
|                | Daten ausgewählter Ben                                               | utzer zu ändern.                                  |  |
| Reset          | Klicken Sie hier, um alle                                            | Eintragungen zu entfernen, damit Sie              |  |
|                | dann einen neuen Benut                                               | zer anlegen können.                               |  |
| Löschen        | Klicken Sie hier, um auso                                            | newählte Benutzer aus der Benutzerliste           |  |
|                | zu entfernen.                                                        |                                                   |  |

Repro Schicker AG, Grabenstrasse 14, CH-6340 Baar Tel. +41 (0)41 768 19 13 www.video-technik.ch

### Kameraeinstellungen

|     | Index Kameraname IP.Adresse HTTP Protokoli Modeli Videoel Videog Videoqua Audio PTZ PTZ<br>⊠ Kamer<br>192.168.0 80 1:TCP AM6121 Default 2:Stan N/A<br>⊠ Kamer Brachenfelder 192.168.0 80 1:TCP AM6121 Default 2:Stan N/A                                                                                                    |
|-----|----------------------------------------------------------------------------------------------------|
| ••• | Image: Constraint of the second second sec |
|     | Catalyneir         Odekuvereir           Einstellung         Gerätesuche         Modell:         AM6121           IP Adresse         HTTP         Modell:         Modell:         AM6121           192.168.0.211         80         AM6121         00.30.4F.5B.9         IP Adresse         IP Adresse         IP Adresse         IP Adresse         Modell:         AM6121         Image: Status         IP Adresse         IP Adresse         IP Adres         IP Adres         IP Adres<                                                                                                    |
|     | Suche Bild betrachten Detail. Gerät erkennen Zur Litte hinzufügen                                                                                                    |
|     | Ok. Abbrechen                                                                                                    |

Betätigen Sie bei der ersten Benutzung zunächst den Button "Kameras hinzufügen", um den unteren Teil des Menüs zu öffnen.

#### Kameraliste

|                           | Netzwerk vorhanden und dieser Liste hinzugefügt sind.      |
|---------------------------|------------------------------------------------------------|
| Alle Kameras aktivieren   | Sind alle Kameras aktiviert, wird zu allen                 |
|                           | Teilnehmern in der Liste gleichzeitig eine                 |
|                           | Verbindung aufgebaut und alle Bilder können als Einzelbild |
|                           | oder in der Multibilddarstellung betrachtet                |
|                           | werden.                                                    |
| Alle Kameras deaktivieren | Betätigen Sie diesen Button, ist die Verbindung zu         |
|                           | allen Kameras deaktiviert.                                 |
| Kameras hinzufügen        | Um Kameras der Liste hinzuzufügen, markieren Sie diese in  |
|                           | der Liste "Gerätesuche" und betätigen Sie                  |
|                           | den Button "Kameras hinzufügen".                           |
| Kameras entfernen         | Um Kameras aus der Liste zu entfernen, markieren           |
|                           | Sie diese in der Kameraliste und betätigen Sie den Button  |
|                           | "Kameras entfernen".                                       |

In der Kameraliste erscheinen alle Netzwerkserver, die im

Repro Schicker AG, Grabenstrasse 14, CH-6340 Baar Tel. +41 (0)41 768 19 13 www.video-technik.ch

| Einstellung          | Im diesem Menü erfolgt die Konfiguration der                     |
|----------------------|------------------------------------------------------------------|
|                      | Kameras/Netzwerkserver, die in die Kameraliste                   |
|                      | eingebunden werden sollen.                                       |
| Gerätesuche          | Betätigen Sie den Button "Suche", um das Netzwerk nach           |
|                      | Netzwerkservern mit entsprechender Kennung abzusuchen.           |
|                      | Klicken Sie auf einen der angezeigten Netzwerkserver und         |
|                      | dann auf den Button " <b>Bild betrachten</b> ". Es erscheint das |
|                      | Bild des angewählten Netzwerkservers. Der Button wird zu         |
|                      | "Ansicht verstecken". Betätigen Sie den Button, um zur           |
|                      | ursprünglichen Ansicht zurück zu gelangen.                       |
|                      | Wenn Sie ein Gerät markiert haben, können Sie eine               |
|                      | entsprechende Konfiguration auf der rechten Seite des            |
|                      | Menüs vornehmen.                                                 |
| Suche                | Absuchen des Netzwerkes nach Netzwerkservern mit                 |
|                      | entsprechender Kennung (Mac Adresse)                             |
| Bild betrachten      | Klicken Sie auf diesen Button um in dem Feld                     |
|                      | "Gerätesuche" das Bild des markierten Videoservers zu            |
|                      | sehen.                                                           |
| Detail               | Hier erfolgt direkt die Einwahl in den angewählten               |
|                      | Netzwerkserver.                                                  |
| Zur Liste hinzufügen | Durch Betätigung dieses Buttons wird die markierte und           |
|                      | konfigurierte Kamera der Kameraliste hinzugefügt.                |

Repro Schicker AG, Grabenstrasse 14, CH-6340 Baar Tel. +41 (0)41 768 19 13 www.video-technik.ch

### Systeminformation

|   | Hostname         Start-up Bedingungen         Kameraltel           SecuGuard         State Programm minimient         Nein © Kamera ID © Kamera ID + Name           Datenspeicherplatzeinstellung         Auto Aufmahme         E-Mail bei Alarm                                                                                                    |
|---|----------------------------------------------------------------------------------------------------|
|   | Lokation: Total verf bar:0,0MB Senter:                                                                                                    |
|   | Pfad       Verf⊡barer       Totaler Spel       EmpfBiger:         CC:       Betreff:         Anzahi der Bider in der Anlage:       1       (1 ~ 10)         E-Mail Inferval f⊡ Bewegungsalarm :       30 ▼ Sekunde(n)                                                                                                    |
| 1 | SMI IP Authentitikation       Colored       Lokation auswatien:       Image: State of the state of the s |
|   | Speicherort Schnappschüsse     Passwort :       C:\Programme\SecuGuard Lite\Snapshot     Auswählen                                                                                                    |
|   | Ok Abbrechen                                                                                                    |
|   |                                                                                                    |

| Hostname             | Geben Sie hier o              | lem PC, von dem aus sie die SecuGuard        |  |  |
|----------------------|-------------------------------|----------------------------------------------|--|--|
|                      | Software starten              | , einen Namen.                               |  |  |
| Start Up Bedingungen | Wählen Sie hier,              | wie die SecuGuard Software beim Einschalten  |  |  |
|                      | des PC gestartet werden soll. |                                              |  |  |
| Kameratitel          | Wählen Sie hier,              | ob eine Einblendung erfolgen soll.           |  |  |
|                      | Nein                          | Es soll keine Einblendung im Videobild       |  |  |
|                      |                               | erfolgen.                                    |  |  |
|                      | Kamera ID                     | Es soll nur die Einblendung der              |  |  |
|                      |                               | Kameraadresse im Videobild erfolgen.         |  |  |
|                      | ID+Name                       | Es soll sowohl die Adresse als auch der Name |  |  |
|                      |                               | (siehe Menü "Kamer/Gerät Einstellungen")     |  |  |
|                      |                               | erfolgen.                                    |  |  |
|                      |                               |                                              |  |  |

Repro Schicker AG, Grabenstrasse 14, CH-6340 Baar Tel. +41 (0)41 768 19 13 www.video-technik.ch

| E-Mail bei Alarm                | Es besteht die N<br>Bildanhang an a | /löglichkeit, bei Alarmauslösung E-Mails mit<br>usgewählte Empfänger zu versenden. |  |  |
|---------------------------------|-------------------------------------|------------------------------------------------------------------------------------|--|--|
|                                 | SMTP Server G                       | eben Sie hier die Adresse des SMTP                                                 |  |  |
|                                 |                                     | Servers an (Sie bekommen die Adresse von                                           |  |  |
|                                 |                                     | Ihrem Provider).                                                                   |  |  |
|                                 | Sender                              | Geben Sie hier Ihre eigene E-Mail Adresse                                          |  |  |
|                                 |                                     | ein.                                                                               |  |  |
|                                 | Empfänger                           | Geben Sie hier die Empfänger                                                       |  |  |
|                                 |                                     | E-Mail Adresse ein.                                                                |  |  |
|                                 | CC                                  | Hier können Sie Adressen weiterer E-Mail                                           |  |  |
|                                 |                                     | Empfänger eintragen.                                                               |  |  |
|                                 | Betreff                             | Geben Sie hier ein, was in der Betreffzeile                                        |  |  |
|                                 |                                     | der E-Mail erscheinen soll.                                                        |  |  |
|                                 | Anz. d. Bilder                      | Geben Sie hier die Anzahl der Bilder im                                            |  |  |
|                                 |                                     | Dateianhang an ( zwischen 1 und 10 Bildern                                         |  |  |
|                                 |                                     | sind möglich).                                                                     |  |  |
|                                 | E-Mail Interval                     | Wählen Sie hier das Zeitintervall dafür, wie                                       |  |  |
|                                 |                                     | häufig eine E-Mail verschickt werden soll.                                         |  |  |
|                                 |                                     | Dies Intervall gilt nur für durch Bewegung                                         |  |  |
|                                 |                                     | ausgelöste Alarme.                                                                 |  |  |
| SMTP-Authentifikation           | Ein Versand vo                      | n E-Mails erfolat                                                                  |  |  |
|                                 | nur dann, wenr                      | n die Felder Benutzer und Hinweis                                                  |  |  |
|                                 | Passwort ausg                       | efüllt sind, mit                                                                   |  |  |
|                                 | denen Sie sich                      | bei Ihrem Provider ausweisen.                                                      |  |  |
| Auto Login Einstellungen        | Geben                               | Sie hier Benutzer und Passwort ein, damit                                          |  |  |
|                                 | ein Log                             | in direkt nach Programmstart ohne                                                  |  |  |
|                                 | Passwo                              | ortabfrage erfolgt.                                                                |  |  |
| Datenspeicherplatzeinst.        | Wählen                              | Sie hier einen Speicherort (Ordner), in dem                                        |  |  |
|                                 | Videose                             | equenzen (siehe Menü "Aufnahme")                                                   |  |  |
|                                 | gespeid                             | chert werden.                                                                      |  |  |
| Speicherort Schnappschüsse      | Wählen                              | Sie hier einen Speicherort (Ordner), in dem                                        |  |  |
|                                 | Einzelb                             | ilder (Schnappschüsse) gespeichert werden.                                         |  |  |
| Patätigan Sia dan Buttan "OK" u | m alla Eintraguna                   | an zu ühernehmen                                                                   |  |  |

Betätigen Sie den Button "OK", um alle Eintragungen zu übernehmen.

Repro Schicker AG, Grabenstrasse 14, CH-6340 Baar Tel. +41 (0)41 768 19 13 www.video-technik.ch

### Aufnahme

| Inde | x Kamer                   | aname                           | Aufnahmem                                                                                  | Empfin         | Bewegun | 1000                                                                                                    |                          |
|------|---------------------------|---------------------------------|--------------------------------------------------------------------------------------------|----------------|---------|----------------------------------------------------------------------------------------------------|--------------------------|
| Cam  | er                        |                                 | Nur Betracht                                                                               | 5              | Yes     | · · · · · · · · · · · · · · · · · · ·                                                                                                    |                          |
| Cam  | er Brache                 | enfelder                        | Rund um die                                                                                | 5              | Yes     |                                                                                                    |                          |
| Cam  | er                        |                                 | Bewegungse                                                                                 | 6              | Yes     |                                                                                                    |                          |
| Cam  | er                        |                                 | Rund um die                                                                                | 5              | Yes     |                                                                                                    |                          |
| Cam  | er                        |                                 | Rund um die                                                                                | 5              | Yes     |                                                                                                    |                          |
|      |                           |                                 |                                                                                            |                |         | and the second second s | YANT THE                 |
|      |                           |                                 |                                                                                            |                |         |                                                                                                    |                          |
|      |                           |                                 |                                                                                            |                |         |                                                                                                    |                          |
|      |                           |                                 |                                                                                            |                |         | 10-1- and 10-                                                                                                    |                          |
|      |                           |                                 |                                                                                            |                |         |                                                                                                    | NO TITIE                 |
|      |                           |                                 |                                                                                            |                |         | NO .OOT                                                                                                    | INU IIILE                |
|      |                           |                                 |                                                                                            |                |         | and a second second second                                                                                                    |                          |
| Aufr | ahmekontrol<br>fnahmemodu | lle<br>JS: C Nu<br>G Ru         | ur Betrachten, nicht auf<br>und um die Uhr                                                 | nehmen         |         | Bewegungserk                                                                                                    | e 5                      |
| Aufr | ahmekontrol<br>fnahmemodu | lle<br>us: CNu<br>Ru<br>CBe     | ur Betrachten, nicht auf<br>und um die Uhr<br>awegungserkennung                            | nehmen         |         | Empfindlichk                                                                                                    | ennungeinstellung<br>e 5 |
| Aufr | nahmekontrol              | le<br>Is: C Nu<br>C Ru<br>C Be  | ur Betrachten, nicht auf<br>und um die Uhr<br>wwegungserkennung<br>Akzeptiere für alle Kam | nehmen<br>eras |         | Bewegungserk                                                                                                    | e 5                      |
| Aufr | hahmekontrol              | lle<br>JS: O NU<br>O Ru<br>O Be | ur Betrachten, nicht auf<br>und um die Uhr<br>wwegungserkennung<br>Akzeptiere für alle Kam | nehmen<br>eras |         | Empfindlichk                                                                                                    | e 5                      |
| Auf  | hahmekontrol              | le<br>JS: C NU<br>C Be<br>C Be  | ur Betrachten, nicht auf<br>und um die Uhr<br>wwegungserkennung<br>Akzeptiere für alle Kam | eras           |         | Bewegungserk                                                                                                    | e 5                      |

| Kamera auswählen            | Klicken Sie auf eine der Kameras aus der Liste, dessen           |
|-----------------------------|------------------------------------------------------------------|
|                             | Aufzeichnungseinstellungen Sie editieren wollen.                 |
|                             | Das Bild der gewählten Kamera erscheint in dem Feld              |
|                             | unter "Kameraname".                                              |
| Kameraname                  | Nachdem Sie eine Kamera aus der Liste gewählt haben erscheint in |
|                             | der Zeile "Kameraname" die Bezeichnung der Kamera und in dem     |
|                             | Feld darunter das entsprechende                                  |
|                             | Videobild.                                                       |
| Aufnahmekontrolle           | Hier stellen Sie ein, in welchem Aufnahmemodus Bilder der Kamera |
|                             | aufgezeichnet werden sollen oder nicht. Drei verschiedene Modi   |
|                             | stehen zur Auswahl:                                              |
|                             | - Nur betrachten, nicht aufnehmen                                |
|                             | - Rund um die Uhr aufzeichnen                                    |
|                             | - Aufzeichnen bei Bewegungserkennung                             |
| Akzeptiere für alle Kameras | Wenn Sie diesen Button betätigen, gilt der gewählte              |
|                             | Aufnahmemodus für alle Kameras in der Liste.                     |
|                             |                                                                  |

Repro Schicker AG, Grabenstrasse 14, CH-6340 Baar Tel. +41 (0)41 768 19 13 www.video-technik.ch

| Bewegungserkennungseinst.   | Wenn im Menü "Aufnahmekontrolle" der Modus            |
|-----------------------------|-------------------------------------------------------|
|                             | "Bewegungserkennung" gewählt wurde, können Sie        |
|                             | hier die Auslöseempfindlichkeit einstellen.           |
|                             | Dabei gilt, je höher der Wert, desto höher die        |
|                             | Auslöseempfindlichkeit.                               |
| Akzeptiere für alle Kameras | Wenn Sie diesen Button betätigen, gilt die gewählte   |
|                             | Auslöseempfindlichkeit für alle Kameras in der Liste, |
|                             | die sich im Modus "Aufzeichnen bei                    |
|                             | Bewegungserkennung" befinden.                         |

Betätigen Sie den Button "OK", um alle Eintragungen zu übernehmen.

Repro Schicker AG, Grabenstrasse 14, CH-6340 Baar Tel. +41 (0)41 768 19 13 www.video-technik.ch

### Zeitplan

| 2008.04.23<br>10:24:57<br>0,0 MB | Kamera/Gerät Einstellung Systeminform<br>Wöchenticher Zeitplan<br>Uhr (Stunde)<br>00 01 02 03 04 05 06 07 08 09 10<br>So<br>Mo<br>Di<br>Mi<br>Do<br>Fr<br>Sa<br>Ereiqnis                                                                                                    | ation   Aufnahme   Zeitplan   Br | DEL<br>22 23<br>F      | ng<br>edizieter Zeitplan<br>Start: 04/23 00:0<br>nde 05/31 23:f<br>2eitabschnitt:<br>04.23 00:00 - 05 | nn ▼ +<br>ia ▼ -<br>31 23:59 |           |
|----------------------------------|----------------------------------------------------------------------------------------------------|----------------------------------|------------------------|----------------------------------------------------------------------------------------------------|------------------------------|-----------|
|                                  | Rec     Bewegungserk     Kaneras/Ge       Remoteservice     Image: Comparison of the second second secon | sràle<br>2 🗖 3 🗖 4               |                        | Job hinzufügen<br>Job bearbeiten                                                                      | Reset<br>Job entfernen       |           |
|                                  | Index W Schentlicher Zeitplan<br>1 So 00:00-Mo 07:59,Mo 18:30                                                                                                    | Dedizierter Zeitplan             | Ereignis<br>Rec (Beweg | Kameras<br>1                                                                                          | Kommentar<br>Aufz. ausse     |           |
|                                  |                                                                                                    |                                  |                        |                                                                                                    | Ok                           | Abbrechen |
| O O O<br>2 3 4                   |                                                                                                    |                                  |                        |                                                                                                    |                              |           |

Hier stellen Sie ein, zu welchen Zeiten unter welchen Bedingungen eine Aufzeichnung erfolgen soll.

| Wöchentlicher Zeitplan | Um einen wöchentlichen Zeitplan mit wechselnden<br>Überwachungszeiten zu konfigurieren, aktivieren Sie den<br>Button "ADD" und markieren Sie die entsprechenden<br>Zeiten mit der Maus im Wochenplan.<br>Um Zeiten zu löschen, aktivieren Sie den Button "DEL" und Markieren<br>Sie die gewünschten Zeiten mit der Maus im<br>Zeitplan. |
|------------------------|----------------------------------------------------------------------------------------------------|
| Ereignis               | Im Feld Ereignis wählen Sie, ob in diesem Zeitplaneintrag<br>eine Aufzeichnung stattfinden soll. Es stehen die Aufzeichnungsarten<br>"Bewegungserkennung" und "Rund<br>um die Uhr" zur Auswahl.                                                                                                    |
| Kamera/Geräte          | Wählen Sie aus, welche der in der Liste verfügbaren<br>Kameras im Zeitplan berücksichtigt werden sollen.                                                                                                    |

Repro Schicker AG, Grabenstrasse 14, CH-6340 Baar Tel. +41 (0)41 768 19 13 www.video-technik.ch

| Kommentar            | Hier können Sie zu jedem Eintrag einen Kommentar                    |
|----------------------|---------------------------------------------------------------------|
|                      | schreiben, welcher in der Liste unter "Kommentar" zu                |
|                      | finden ist.                                                         |
| Dedizierter Zeitplan | Im dedizierten Zeitplan können Sie bestimmten                       |
|                      | Zeitabschnitten einen speziellen Zeitplan zuordnen.                 |
|                      | Zum Beispiel können zu Zeiten von Betriebsferien oder an Feiertagen |
|                      | andere Bedingungen herrschen, die im                                |
|                      | dedizierten Zeitplan berücksichtigt werden können.                  |
|                      | Wählen Sie dazu aus dem Kalender in der Zeile "Start" den           |
|                      | Startzeitpunkt für den Zeitplan und in der Zeile "Ende" den         |
|                      | Endzeitpunkt.                                                       |
|                      | Wählen Sie ietzt die Einstellungen, die für diesen Zeitolan         |
|                      | gelten sollen und bestätigen Sie den Eintrag durch                  |
|                      | betätigen des Buttons "Job hinzufügen".                             |
|                      | Der Zeitplaneintrag erscheint jetzt in der Liste.                   |
| lob binzufügon       | Betätigen Sie den Button Job hinzufügen" um einen konfigurierten    |
| Job milzulugen       | Eintrag der Liste hinzuzufügen.                                     |
|                      | Lim ainan Eintrag in nachhinain zu baarbaitan, markiaran            |
| Job bearbeiten       | Sie den Eintrag durch einen Mausklick und betötigen Sie             |
|                      | den Butten Job beerheiten"                                          |
|                      | den Bullon "Job bearbeilen .                                        |
| Reset                | Um alle Eintragungen innerhalb eines Eintrags zu löschen, betätigen |
|                      | Sie den Button "Reset".                                             |
| Job entfernen        | Um einen Eintrag aus der Liste zu löschen, markieren Sie            |
|                      | den Eintrag und betätigen Sie den Button "Job entfernen".           |

Repro Schicker AG, Grabenstrasse 14, CH-6340 Baar Tel. +41 (0)41 768 19 13 www.video-technik.ch

#### Schnappschuss

Klicken Sie auf den Button "Schnappschuss".

Das angezeigte Vollbild wird in einem neuen Fenster als Standbild angezeigt.

In der Mehrfachdarstellung klicken Sie bitte zunächst in das Teilbild, dessen Inhalt Sie als Schnappschuss speichern wollen.

Klicken Sie danach auf den Button "Schnappschuss".

Wenn das Bild nicht abgespeichert werden soll, betätigen Sie den Button "Exit", Sie gelangen dann zurück in das Livebild.

Wenn Sie das angezeigte Standbild speichern möchten, betätigen Sie den Button "Speichern". Wählen Sie einen Ordner, in dem das Bild gespeichert werden soll, vergeben Sie eventuell einen neuen Namen und betätigen Sie den Button "Speichern".

Sie finden das Bild in dem gewählten Ordner als .bmp-Datei abgespeichert.

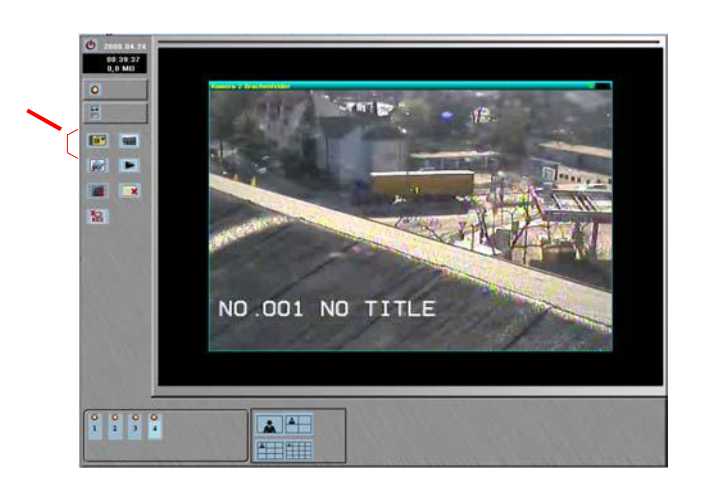

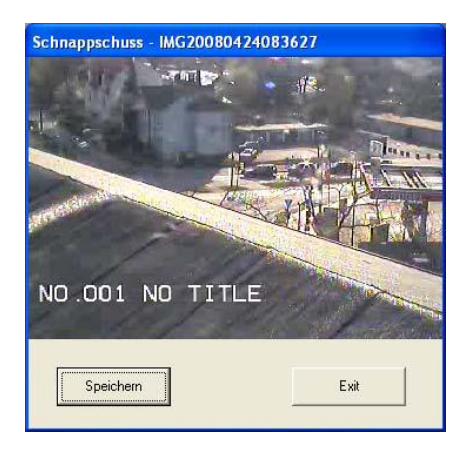

| Speichern in:                                                   | C Snapshot |                  | + | - • | <b>.</b> . |
|-----------------------------------------------------------------|------------|------------------|---|-----|------------|
| Zuletat<br>verwendete D<br>Desktop<br>Desktop<br>Eigene Datesen |            |                  |   |     |            |
|                                                                 | Dateiname: | IM#6000092008992 |   | •   | Speichern  |
| Nelzwerkumgeb                                                   | Dateityp:  | Pictures (".bmp) |   | *   | Abbrecher  |

Repro Schicker AG, Grabenstrasse 14, CH-6340 Baar Tel. +41 (0)41 768 19 13 www.video-technik.ch

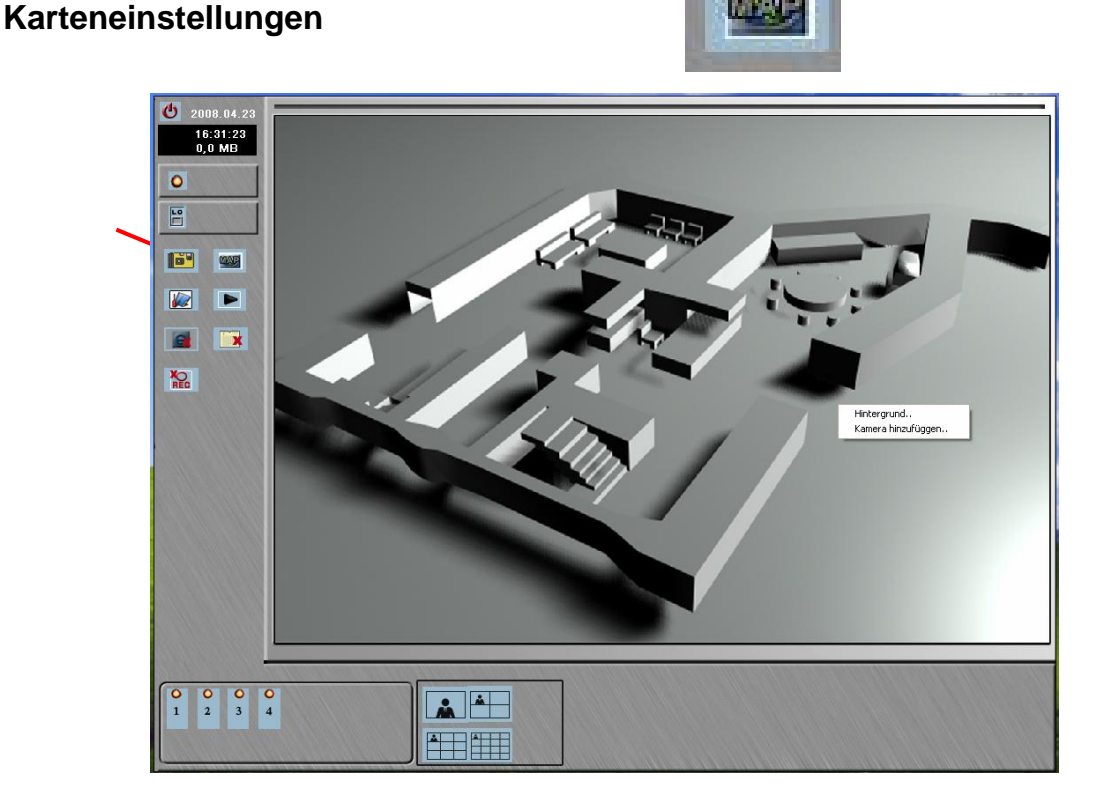

#### Kamerakarte Hier erfolgt die Visualisierung der

Kamerastandorte. Klicken Sie mit der rechten Maustaste in das Bild hinein, um dann einen Menüpunkt zu wählen.

- Hintergrund Wählen Sie das Bild/Foto, welches im Hintergrund erscheinen soll.
   Die Größe wird automatisch an das Format angepasst. Es können nur Bilder im .bmp -Format eingebunden werden.
- KameraFügen Sie jetzt die im System verfügbarenhinzufügenKameras in das Bild ein und wählen Sie für jede<br/>Kamera/jeden Server die Art der<br/>Ereignismeldung, wenn vorhanden.<br/>In der Zeile "Kamera" können Sie jeden Standort<br/>benennen

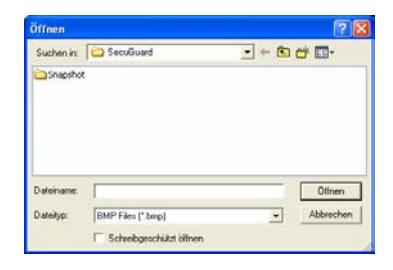

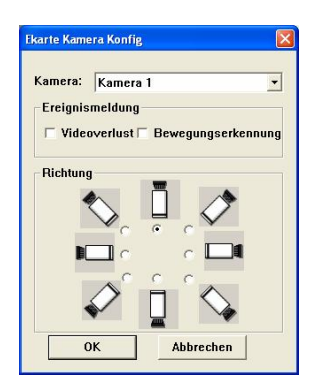

Repro Schicker AG, Grabenstrasse 14, CH-6340 Baar Tel. +41 (0)41 768 19 13 www.video-technik.ch

#### Abspielen

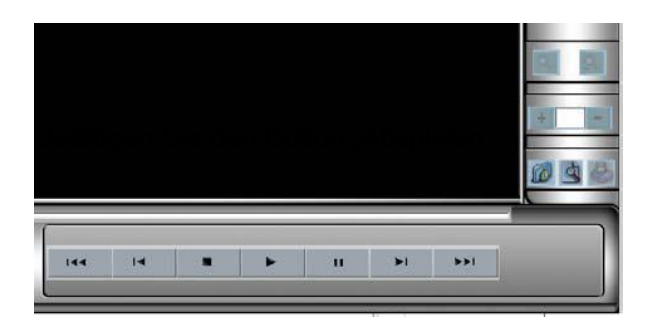

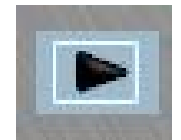

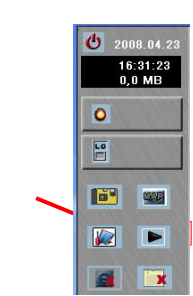

In einem neuen Fenster öffnet sich die Oberfläche zur Wiedergabe aufgezeichneter Ereignisse.

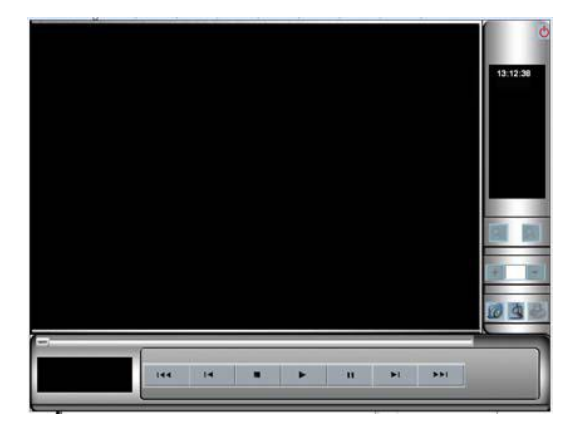

#### **Erweiterte Suche**

Betätigen Sie den Button zur "Erweiterten Suche", um in dem sich öffnenden Fenster Aufzeichnungen eines bestimmten Zeitraums

zu suchen. Geben Sie dazu über die Drop Down Liste sowohl den Start- als auch den Endzeitpunkt des Suchzeitraumes an und betätigen Sie den Button "Suchen".

Es werden in der Liste die Aufzeichnungen aller Kameras in dem Zeitraum aufgeführt. Markieren Sie einen Eintrag durch einen Mausklick und betätigen Sie den Button

"Wiedergabe". Das Wiedergabe-Fenster wird geöffnet.

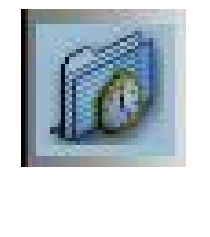

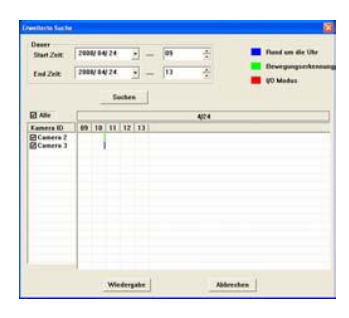

Repro Schicker AG, Grabenstrasse 14, CH-6340 Baar Tel. +41 (0)41 768 19 13 www.video-technik.ch

#### Ereignisliste

Betätigen Sie den Button zur Suche in der "Ereignisliste", um in dem sich öffnenden Fenster Aufzeichnungen eines bestimmten Ereignisses zu suchen. Geben Sie dazu über die Drop Down Liste sowohl den Start- als auch den Endzeitpunkt des Suchzeitraumes an. Wählen Sie die Art des Ereignisses und die Kamera. Betätigen Sie den Button "Suchen".

Es werden in der Liste die entsprechenden Aufzeichnungen in dem Zeitraum aufgeführt. Markieren Sie einen Eintrag durch einen Mausklick und betätigen Sie den Button "Wiedergabe". Das Wiedergabe-Fenster wird geöffnet.

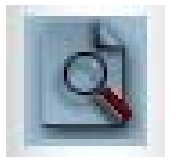

| Dader                 | Contraction and the   | 20 province - 1000    |
|-----------------------|-----------------------|-----------------------|
| Start Zeit:           | 23.04.2008            | 10:57                 |
| End Zeit              | 24.04.2008 • -        | - 01:07 🔆             |
| Aufnahmem             | odus                  |                       |
| Rund un               | n die Uhr 🗟 Bewegungs | serkennung 🥅 170 Mod  |
| Kamera                |                       |                       |
| <b>H</b> 1 <b>H</b> 2 |                       |                       |
|                       |                       |                       |
| 1.9.1.1               | 0 1 11 1 12 1 13      | 1 14 1 15 1 16        |
|                       | Suchen                | ]                     |
| Kamera ID             | Zeit                  | Ereignis Typ          |
| 3                     | 2008/04/24 10:53:28   | Rund um die Uhr       |
| 3                     | 2008/04/24 10:54:49   | Rund um die Uhr       |
| z                     | 2008/04/24 10:54:49   | Bewegungserkennun     |
| 3                     | 2008/04/24 10:55:24   | Rund um die Ohr       |
|                       | randa 4r4 10:35:54    | or we gang serverment |
|                       |                       |                       |
|                       |                       |                       |
|                       |                       |                       |
|                       |                       |                       |

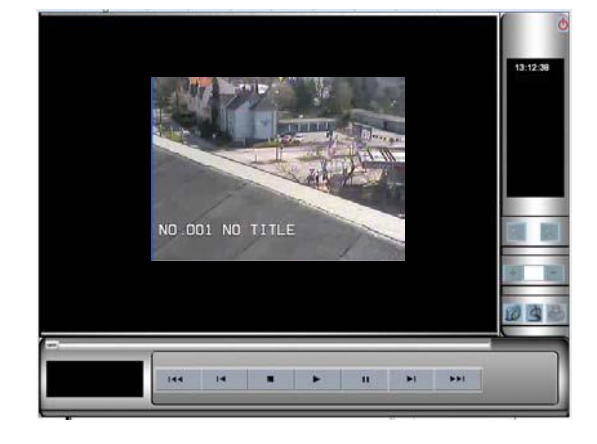

#### Wiedergabe

Im geöffneten Wiedergabefenster erscheint das erste Bild der gewählten Sequenz.

Wenn Sie mit dem Mauszeiger über die Tasten fahren wird die Tastenfunktion angezeigt.

#### Videobearbeitung

Um ein bestimmtes Bild aus der Videosequenz zu bearbeiten und abzuspeichern, betätigen Sie den Button "Videobearbeitung". Sie sehen das entsprechende Bild in einem neuen Fenster und können dieses Bild durch verändern verschiedener Parameter wie Helligkeit, Kontrast, Graustufen, Schärfe und Abschwächen (Weichzeichner) Qualitativ verbessern, um es dann auszudrucken oder Abzuspeichern.

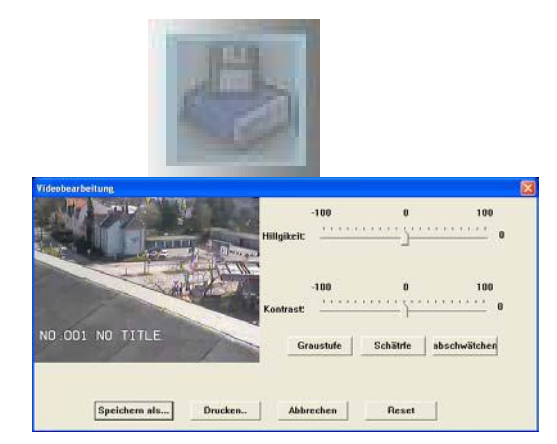

Repro Schicker AG, Grabenstrasse 14, CH-6340 Baar Tel. +41 (0)41 768 19 13 www.video-technik.ch

#### Remoteservice

Die Funktion "Remoteservice" ist zur Zeit nicht aktiv.

#### Zeitplan

Hier aktivieren bzw. deaktivieren Sie in den Anwendungseinstellungen im Menü "Zeitplan" eingetragene Aufzeichnungspläne.

#### Aufnahme

Wenn im Menü "Aufnahme" in den Anwendungseinstellungen ein Speicherpfad für

Aufnahmen festgelegt ist, besteht die Möglichkeit, durch betätigen des Buttons "REC", eine Sofortaufnahme zu starten. Entweder als Daueraufnahme oder Bewegungsgesteuert, je nachdem, wie der Menüpunkt konfiguriert ist.

Beachten Sie, dass ein eventuell aktiver Zeitplan durch das Starten einer Aufnahme deaktiviert wird und nach Beendigung manuell neu gestartet werden muss.

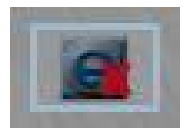

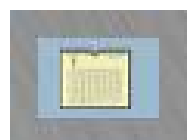

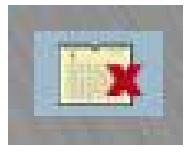

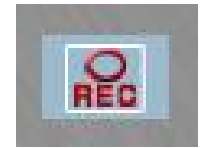

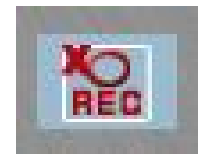

Hinweis

Repro Schicker AG, Grabenstrasse 14, CH-6340 Baar Tel. +41 (0)41 768 19 13 www.video-technik.ch

### Anhang

### Anleitung zur Konfiguration eines Router DIR-100 von D-Link

### zum Zugriff auf den Netzwerkserver Art. Nr. 11902.

Konfigurieren Sie Ihren Router zunächst so, das eine Verbindung zum Internet besteht. Lesen Sie hierzu das Handbuch der Fa. D-Link oder nehmen Sie Kontakt mit dem D-Link Support auf.

### Einrichten eines Kontos bei dyndns.org

Zunächst ist bei dyndns.org ein Konto einzurichten. Gehen Sie dazu wie folgt vor:

Rufen Sie die Seite http://www.dyndns.com auf.

Klicken Sie auf "Create Account" um sich ein DynDNS Konto zu erstellen.

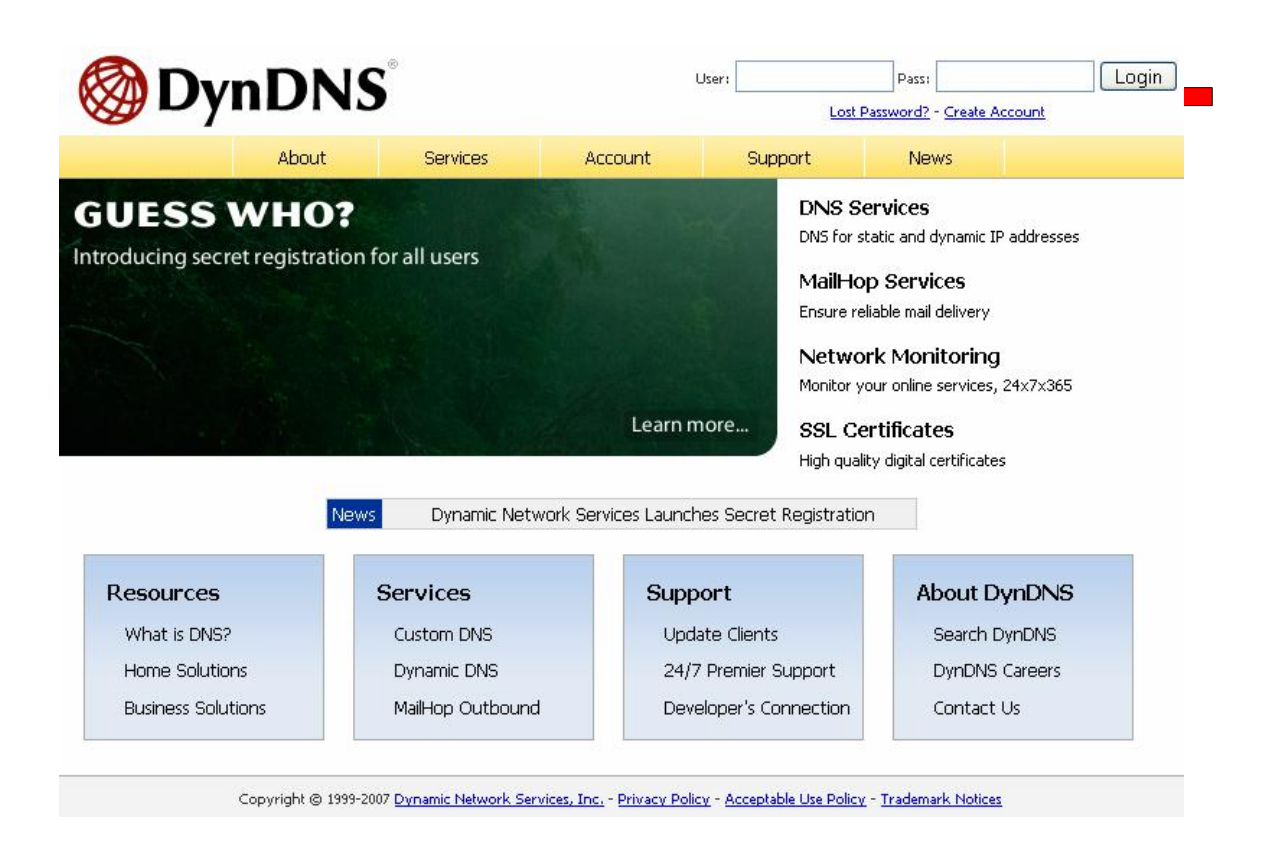

Repro Schicker AG, Grabenstrasse 14, CH-6340 Baar Tel. +41 (0)41 768 19 13 www.video-technik.ch

|                       | Create Your DynDNS Accourt                                                                                                    | nt                                                                                                    |
|-----------------------|----------------------------------------------------------------------------------------------------|----------------------------------------------------------------------------------------------------|
| <u>Create Account</u> |                                                                                                    |                                                                                                    |
| Login                 | Please complete the form to create your free by                                                                                             | NUNS Account.                                                                                                    |
| .ost Password?        | -User Information                                                                                                    |                                                                                                    |
|                       | Username:                                                                                                    |                                                                                                    |
|                       | E-mail Address:                                                                                                    | Instructions to activate your account will be sent to the e-mail address provided.                                                                                              |
| Search DynDNS         | Confirm E-mail Address:                                                                                                    |                                                                                                    |
| Search                | Password:                                                                                                    | Your password needs to be more than 5 characters and cannot be the same as your username<br>Do not choose a password that is a common word, or can otherwise be easily quessed. |
|                       | Confirm Password:                                                                                                    |                                                                                                    |
|                       |                                                                                                    |                                                                                                    |
|                       | Providing this information will help us to better<br>Thanks for your help!                                                                  | understand our customers, and tailor future offerings more accurately to your needs.                                                                                            |
|                       | Providing this information will help us to better<br>Thanks for your help!<br>How did you hear about<br>us:                                 | understand our customers, and tailor future offerings more accurately to your needs. We <u>do not sell</u> your account information to anyone, including your e-mail address.   |
|                       | Providing this information will help us to better<br>Thanks for your help!<br>How did you hear about<br>us:<br>Details:                     | understand our customers, and tailor future offerings more accurately to your needs.  We <u>do not sell</u> your account information to anyone, including your e-mail address.  |
|                       | Providing this information will help us to better<br>Thanks for your help!<br>How did you hear about<br>us:<br>Details:<br>Terms of Service | understand our customers, and tailor future offerings more accurately to your needs.  We <u>do not sell</u> your account information to anyone, including your e-mail address.  |

Geben Sie auf der nächsten Seite Ihre Daten wie: E-Mail, Benutzername, Passwort etc. an und betätigen Sie anschließend den Button "*Create Account*".

Danach erscheint die Bestätigung der Einrichtung:

| Account Created                                                                                                    |
|----------------------------------------------------------------------------------------------------|
| Your account, $x_{matskies}$ , has been created. Directions for activating your account $x_{matskies}$ (vortice) dev. To complete registration, please follow the directions you                                                               |
| You should receive the confirmation e-mail within a few minutes. Please make cer support@dyndhs.com to be delivered. If you have not received this e-mail within instructions in the password reset e-mail will also confirm your new account. |

Thanks for using DynDNS!

Repro Schicker AG, Grabenstrasse 14, CH-6340 Baar Tel. +41 (0)41 768 19 13 www.video-technik.ch

Öffnen Sie jetzt Ihr E-Mail Programm. Dort haben Sie eine E-Mail von Dyndns erhalten. Klicken Sie auf den Link um Ihr Konto zu aktivieren.

the account creation process: <u>https://www.dyndns.com/account/confirm/z7jHTxwpzRiWqDFzK7dEvg</u> Our basic service offerings are free, but they are supported by

our paid services. See <a href="http://www.dyndns.com/services/">http://www.dyndns.com/services/</a> for a full listing of all of our available services.

Nachdem Sie den Link gedrückt haben erscheint die Bestätigung über die erfolgreiche Erstellung des DDNS Kontos.

## **Account Confirmed**

The account kmatzkies has been confirmed. You can now login and

Be informed of new services, changes to services, and important systellist by checking the appropriate box and clicking the "Save Settings" b

### Einrichten des Dynamic DNS

Loggen Sie sich anschließend mit den von Ihnen erstellten Zugangsdaten ein.

| Login Username: Password: Password:               | Login                        |
|---------------------------------------------------|------------------------------|
| ost Password?                                     |                              |
|                                                   |                              |
| You must have cookies enabled to access your acco | unt. ( <u>Why Cookies?</u> ) |
| Search DynDNS                                     |                              |
|                                                   |                              |

Wenn Sie eingeloggt sind, wählen Sie das Menü "Services".

Repro Schicker AG, Grabenstrasse 14, CH-6340 Baar Tel. +41 (0)41 768 19 13 www.video-technik.ch

Betätigen Sie jetzt den Button "Dynamic DNS".

| 🎯 Dyn               | DNS®                                                                                                    |                                                                                    |                       |                        |                    | Logged In Us<br>My Services - <u>My Cart</u> - <u>Set</u> |  |  |  |
|---------------------|----------------------------------------------------------------------------------------------------|------------------------------------------------------------------------------------|-----------------------|------------------------|--------------------|-----------------------------------------------------------|--|--|--|
|                     | About                                                                                                    | Services                                                                           | Account               | Support                | News               |                                                           |  |  |  |
| Services            | Services                                                                                                    | Services                                                                           |                       |                        |                    |                                                           |  |  |  |
| DNS Services        |                                                                                                    |                                                                                    |                       |                        |                    |                                                           |  |  |  |
| Domain Registration | services (DNS), high qua                                                                                                    | lity domain manager                                                                | nent, world-class e-n | nail services, web rec | direction, and net | work monitoring. All of ou                                |  |  |  |
| SSL Certificates    | include free technical su                                                                                                    | oport by e-mail or pł                                                              | none where you spe    | ak to a highly trained | d engineer rather  | than a call center reading                                |  |  |  |
| Mail Services       |                                                                                                    | ot a screen.                                                                       |                       |                        |                    |                                                           |  |  |  |
| Network Monitoring  | DNS Services                                                                                                    | DNS Services                                                                       |                       |                        |                    |                                                           |  |  |  |
| Web Redirection     | <u>Custom DNS</u> - Ou                                                                                                    | <u>Custom DNS</u> - Our dynamic and static DNS management tool for your own domain |                       |                        |                    |                                                           |  |  |  |
| Account Upgrades    | Secondary DNS - Add reliability to your own nameservers                                                                                                    |                                                                                    |                       |                        |                    |                                                           |  |  |  |
| Pricing             | <u>Recursive DNS</u> - Ensure DNS resolution for your DNS queries <u>Dynamic DNS</u> - A free DNS service for those with dynamic IP addresses <u>Static DNS</u> - A free DNS service for those with static IP addresses |                                                                                    |                       |                        |                    |                                                           |  |  |  |
| -<br>My Cart        |                                                                                                    |                                                                                    |                       |                        |                    |                                                           |  |  |  |
| <u>0 items</u>      | TLD DNS - DNS fi                                                                                                    | or operators of ccTL                                                               | .Ds and gTLDs         |                        |                    |                                                           |  |  |  |
|                     | Domain Registrat                                                                                                    | ion                                                                                |                       |                        |                    |                                                           |  |  |  |
| Search DynDNS       | Domain Registrati                                                                                                    | on - Register new d                                                                | omains                |                        |                    |                                                           |  |  |  |
|                     | Domain Transfer                                                                                                    | - Escape poor quality                                                              | v bulk sellers        |                        |                    |                                                           |  |  |  |
| Search              | Secret Registration                                                                                                    | on - Keep your privat                                                              | te domain contact in  | formation out of WH    | HOIS               |                                                           |  |  |  |
|                     | SSL Certificates                                                                                                    |                                                                                    |                       |                        |                    |                                                           |  |  |  |

| W Dyn                                                                      | DNS                                                                                         |                                                                                                    |                                                                                                    |                          |      | My Services - My Cart - Settings - Log Ou |  |  |
|----------------------------------------------------------------------------|---------------------------------------------------------------------------------------------|----------------------------------------------------------------------------------------------------|----------------------------------------------------------------------------------------------------|--------------------------|------|-------------------------------------------|--|--|
|                                                                            | About                                                                                       | Services                                                                                                    | Account                                                                                                    | Support                  | News |                                           |  |  |
| Gervices                                                                   | Dynamic DN                                                                                  | S™                                                                                                    |                                                                                                    |                          |      |                                           |  |  |
| DNS Services                                                               |                                                                                             |                                                                                                    |                                                                                                    |                          |      |                                           |  |  |
| Custom DNS                                                                 | The free Dynamic DNS                                                                        | The free Dynamic DNS service allows you to alias a dynamic IP address to a static hostname in any of the <u>many domains</u> we offer, allowing your computer to be more easily accessed from various locations on the Internet. We provide this service, for up to five (5) hostnames, free to the Internet community. The Dynamic DNS service is ideal for a home website, file server, or just to keep a pointer back to your Manage Hosts |                                                                                                    |                          |      |                                           |  |  |
| Secondary DNS                                                              | the Internet. We prov                                                                       |                                                                                                    |                                                                                                    |                          |      |                                           |  |  |
| Dynamic DNS                                                                |                                                                                             |                                                                                                    |                                                                                                    |                          |      |                                           |  |  |
| Features                                                                   | The Dynamic DNS serv                                                                        |                                                                                                    |                                                                                                    |                          |      |                                           |  |  |
| Available Domains<br>FAQs                                                  | home PC so you can a<br>third-party undate clie                                             | home PC so you can access those important documents while you're at work. Using one of the available third-party <u>update clients</u> you can keep your hostname always pointing to your IP address, no matter how often your ISP changes it. No more fumbling to find that piece of paper where you wrote down your IP address, or e-mailing all your friends every time it changes. Just                                                   |                                                                                                    |                          |      |                                           |  |  |
| How-To                                                                     | more fumbling to find                                                                       |                                                                                                    |                                                                                                    |                          |      |                                           |  |  |
| TLD DNS                                                                    | tell them to visit yourn                                                                    | tell them to visit yourname.dyndns.org instead!                                                                                                    |                                                                                                    |                          |      |                                           |  |  |
| Iomain Registration                                                        | More Info:                                                                                  |                                                                                                    |                                                                                                    |                          |      |                                           |  |  |
| ionnair region adorr                                                       | ,                                                                                           |                                                                                                    |                                                                                                    |                          |      |                                           |  |  |
| SL Certificates                                                            |                                                                                             |                                                                                                    | A REPORT OF A REPORT OF A REPORT OF A REPORT OF A REPORT OF A REPORT OF A REPORT OF A REPORT OF A REPORT OF A R |                          |      |                                           |  |  |
| SSL Certificates                                                           | Features - a ba     Ausiable Doma                                                           | sic overview of the fe                                                                                                    | atures offered by the                                                                                           | is service               |      |                                           |  |  |
| SL Certificates<br>Aail Services                                           | Eeatures - a ba     Available Doma     EAOs - frequer                                       | sic overview of the fe<br><u>ns</u> - a listing of domai<br>tly asked questions                                                                                                    | atures offered by th<br>ns available in this se                                                                 | is service<br>rvice      |      |                                           |  |  |
| ISL Certificates Aail Services Jetwork Monitoring Veb Redirection          | Eeatures - a ba     Available Doma     EAOs - frequer     How-To - steps                    | sic overview of the fe<br><u>ns</u> - a listing of domai<br>tly asked questions<br>; to get up and runnii                                                                                                    | atures offered by th<br>ns available in this se<br>ng with this service                                         | is service<br>rvice      |      |                                           |  |  |
| SSL Certificates<br>Vail Services<br>Vetwork Monitoring<br>Web Redirection | Eeatures - a ba     Available Doma     EAQs - frequen     How-To - steps     Update Clients | sic overview of the fe<br>n <u>s</u> - a listing of domai<br>tly asked questions<br>; to get up and runnii<br>- update clients that                                                                                                    | atures offered by th<br>ns available in this se<br>ng with this service<br>work with this servic                | is service<br>rvice<br>e |      |                                           |  |  |

Klicken Sie jetzt auf den Button "Create Host".

Repro Schicker AG, Grabenstrasse 14, CH-6340 Baar Tel. +41 (0)41 768 19 13 www.video-technik.ch

| lew Dynamic DNS <sup>™</sup> Ho | st           |              |                     |
|---------------------------------|--------------|--------------|---------------------|
| Hostname:                       | dvrbeivc     | . dyndns.org | <b>*</b>            |
| IP Address:                     | 91.6.148.133 |              |                     |
| Enable Wildcard:                |              |              |                     |
| Mail Exchanger (optional):      |              | Backup MX?   |                     |
|                                 | ) (ř.        |              | Add Host Reset Form |

Sie kommen dann zu dem Eingabebildschirm für Ihre Domain. Geben Sie zuerst den von Ihnen gewünschten Domainnamen ein. Über diesen Namen verbinden Sie sich später über das Internet mit Ihrem Digitalrekorder. Die IP Adresse wird automatische ermittelt.

Klicken Sie auf "Enable Wildcard", so dass für diese Option ein Haken gesetzt ist.

Nachdem Sie Ihre Daten eingegeben haben, klicken Sie auf "Add Host", um den Eintrag zu erstellen.

Es erfolgt eine Bestätigung in der alle eingegebenen Daten zusammengefasst werden.

Verlassen Sie die Webseite dyndns.org nachdem Sie diese Bestätigung erhalten haben.

Repro Schicker AG, Grabenstrasse 14, CH-6340 Baar Tel. +41 (0)41 768 19 13 www.video-technik.ch

### Routerkonfiguration

#### **DDNS** einrichten

Öffnen Sie das Konfigurationsmenü Ihres Routers, indem Sie die IP Adresse in die Adresszeile Ihres Webbrowsers eingeben. Nähere Informationen hierzu entnehmen Sie bitte dem Routerhandbuch.

Wenn Sie in dem Menü des Routers sind, klicken Sie auf "Tools" in der oberen Menüleiste.

Wählen Sie dann Dynamic DNS in der linken Menüleiste.

Geben Sie jetzt Ihre DynDNS Daten wie folgt ein:

| DIR-100      | номе                                                                                                    | ADVANCED                | TOOLS                | STATUS |  |  |  |  |  |
|--------------|----------------------------------------------------------------------------------------------------|-------------------------|----------------------|--------|--|--|--|--|--|
| ADMIN        | DYNAMIC DNS                                                                                                    |                         |                      |        |  |  |  |  |  |
| TIME         | Dynamic DNS (Domain Name Service) is a method of keeping a domain name linked to a                                                                                                    |                         |                      |        |  |  |  |  |  |
| SYSTEM       | changing (dynamic) IP address. With most Cable and DSL connections, you are assigned a<br>dynamic IP address and that address is used only for the duration of that specific connection. |                         |                      |        |  |  |  |  |  |
| FIRMWARE     |                                                                                                    |                         |                      |        |  |  |  |  |  |
| DYNAMIC DNS  | With the DIR-100, you can set up your DDNS service and the DIR-100 will automatically update<br>your DDNS server every time it receives a new WAN IP address.                            |                         |                      |        |  |  |  |  |  |
| SYSTEM CHECK |                                                                                                    |                         |                      |        |  |  |  |  |  |
| SCHEDULES    | Save Settings D                                                                                                    | on't Save Settings      |                      |        |  |  |  |  |  |
| LOG SETTINGS | DDNS SETTINGS                                                                                                    |                         |                      |        |  |  |  |  |  |
|              | DDNG SETTINGS                                                                                                    |                         |                      |        |  |  |  |  |  |
|              | Enable DDI                                                                                                    | NS: 🗹                   |                      |        |  |  |  |  |  |
|              | Server Addre                                                                                                    | ess: DynDns.org         |                      |        |  |  |  |  |  |
|              | Host Nar                                                                                                    | me: dvrbeivc.dyndns.org |                      |        |  |  |  |  |  |
|              | Usernar                                                                                                    | ne: Ihr Benutzername    |                      |        |  |  |  |  |  |
|              | Passwo                                                                                                    | ord: •••••••            |                      |        |  |  |  |  |  |
|              |                                                                                                    | DDNS Account Test       | DDNS Account Testing |        |  |  |  |  |  |

Setzen Sie zunächst das Häkchen bei "Enable DDNS"

Wählen Sie dann aus der Drop Down Liste den Provider DynDNS.org.

Geben Sie den Hostnamen, den Sie vorher auf der DynDNS Webseite festgelegt haben, in der Zeile HostName ein (in diesem Beispiel dvrbeivc.dyndns.org). Diesen Namen geben Sie später in der Adresszeile Ihres Webbrowsers ein, um eine Verbindung zu Ihrem Digitalrekorder über das Internet herzustellen.

Repro Schicker AG, Grabenstrasse 14, CH-6340 Baar Tel. +41 (0)41 768 19 13 www.video-technik.ch

Geben Sie in den Feldern Username und Passwort, die von Ihnen auf der Webseite dyndns.org gewählten Zugangsdaten ein.

Betätigen Sie im Anschluss "Save Settings" um die Daten zu speichern.

Der Router bietet die Möglichkeit die DDNS Einstellungen zu testen. Klicken Sie dazu auf den Button ,*DDNS Account Testing*".

Verläuft dieser erfolgreich, haben sich Ihr Router und der DynDNS Server schon synchronisiert. Bei einer Fehlermeldung warten Sie bitte noch ein paar Minuten.

#### Port im IP Gerät

Öffnen Sie das Menü Ihres IP Gerätes.

| C http://192.168.0.2                | 42/ - Windows Internet Explorer                |                       |                                       |                 |             |                        |
|-------------------------------------|------------------------------------------------|-----------------------|---------------------------------------|-----------------|-------------|------------------------|
| 🕒 🗸 🖉 http://                       | 92.168.0.242/                                  |                       |                                       |                 | Google 😽    | <u>۹</u>               |
| Datei Bearbeiten Ansi<br>Google C.→ | ht Favoriten Extras ?<br>✔ Los geht's! 🖗 🌍 🌄 👻 | 😭 Lesezeichen 👻 👰 49: | 1 blockiert 🛛 🖑 Rechtschreibprüfung 👻 | 👍 Senden an 👻 💋 |             | 🔘 Einstellungen 🗸      |
| 😭 🏟 🍘 http://192                    | 168.0.242/                                     |                       |                                       |                 | 🟠 • 🖾 • 🖶 • | 🔂 Seite 🔹 🍈 Extras 👻 🎇 |
| Live View                           | Network DDNS                                   | PPPoE Stream          | ing UPNP IP Filter IP                 | Notification    |             |                        |
| Network                             | RTSP Port                                      | 554                   | (554 ~ 65535)                         |                 |             |                        |
| Camera                              | RTP Port                                       | 50000                 | ~ 50999                               | (1024 ~ 65535)  |             |                        |
| System                              |                                                |                       |                                       |                 |             |                        |
| Video                               |                                                |                       |                                       |                 |             |                        |
| Audio                               | _                                              |                       |                                       |                 |             |                        |
| User                                | _                                              |                       |                                       |                 |             |                        |
| E-Mail                              | _                                              |                       |                                       |                 |             |                        |
| FIP                                 |                                                |                       |                                       |                 |             |                        |
| Object Detect                       |                                                |                       |                                       |                 |             |                        |
| Event Sched                         |                                                |                       |                                       |                 |             |                        |
|                                     |                                                |                       |                                       |                 |             |                        |
|                                     |                                                |                       |                                       |                 |             |                        |
|                                     |                                                |                       |                                       |                 |             |                        |
|                                     |                                                |                       |                                       |                 |             |                        |
|                                     |                                                | OK Cancel             |                                       |                 |             |                        |

Repro Schicker AG, Grabenstrasse 14, CH-6340 Baar Tel. +41 (0)41 768 19 13 www.video-technik.ch

### Virtual Server einrichten

#### Portweiterleitung einrichten

Um Daten zu Ihrem Digitalrekorder durchzuleiten müssen zwei Ports freigeschaltet werden. Gehen Sie dafür wie folgt vor:

Rufen Sie das Menü "Advanced" und anschließend das Menü "Port Forwarding" auf.

Sie müssen die Ports 80 zu Ihrem Server weiterleiten.

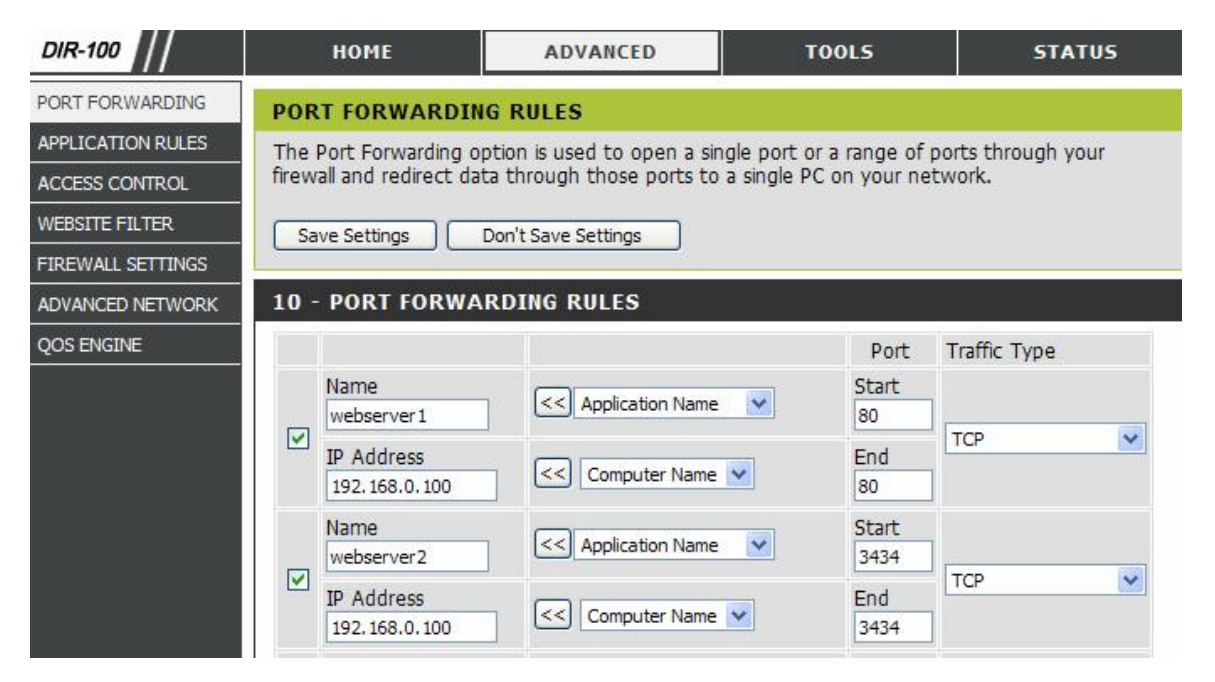

Geben Sie unter "Name" einen beliebigen Namen ein.

Tragen Sie in der Zeile "*IP Address*" die IP Adresse ein, die Sie Ihrem Digitalrekorder zugewiesen haben. Geben Sie unter "Start" und unter "End" den Port 80 ein.

Unter "Traffic Type" wählen Sie bitte TCP aus.

Klicken Sie auf " Save Settings" um die von Ihnen eingestellten Daten zu speichern.

Nach dem Speichern können Sie das Routermenü verlassen.

#### Zugriff auf Ihr IP Gerät per Browser

Öffnen Sie Ihren Internet Explorer and geben Sie in der Adresszeile den DynDns Namen sowie den Port an.

Repro Schicker AG, Grabenstrasse 14, CH-6340 Baar Tel. +41 (0)41 768 19 13 www.video-technik.ch

### Zugriff auf Ihr IP Gerät mit der Client Software

Lesen Sie hierzu auch das Handbuch der Software.

Öffnen Sie die IP Einstellungen und geben Sie die Zugriffsdaten Ihres IP Gerätes ein.

| Index Camera Na IP-Address HTTP Protocol Model Video I Video Video Qu Record PTZ F<br>IC Camer Test 192.168.0 80 1:TCP AM6121 Default 3:Double N/A | YTZ C(  |
|----------------------------------------------------------------------------------------------------|---------|
|                                                                                                    |         |
| Enable All Camera Disable All Camera Add Camera Remove Cr                                                                                          | amera   |
| Configure                                                                                                    |         |
| Name: Test Model: AMR121<br>Liser: admin Password:                                                                                                 |         |
| IP Address eindvr.dyndns.tv HTTP Port: 80 Ftsp Port:                                                                                               | 564     |
| CHTTP C TCP C UDP                                                                                                    |         |
| Stream Type                                                                                                    |         |
| Video Size<br>C Half C Standard C Double                                                                                                    |         |
| ♥ Enable Audio<br> □ Enable PTZ   ▼ Enable Camera                                                                                                  |         |
|                                                                                                    |         |
| Search View Image Detail                                                                                                    | . 1     |
| Detect Device Update to                                                                                                    | ) list  |
| OK Cance                                                                                                    | əl      |
|                                                                                                    | Name of |
|                                                                                                    |         |

Nachdem Sie die Zugangsdaten eingegeben haben erscheint das Bild Ihres IP Gerätes in der Software.